## **CHANGING VIDEO SPEED IN PREMIERE PRO CC**

## TO CHANGE THE SPEED OF THE ENTIRE CLIP:

- 1. Select a video clip in the Timeline.
- 2. Select CLIP>SPEED/DURATION or CTRL+CLICK or RIGHT CLICK> SPEED/DURATION
- 3. 100 is normal speed. Enter a lower number for slow motion or a higher number for fast motion.

## TO VARY THE SPEED OF A CLIP:

- 4. RIGHT CLICK or CONTROL+CLICK on clip.
- 5. Select UNLINK.
- 6. RIGHT CLICK or CONTROL+CLICK on clip.
- 7. Select SHOW CLIP KEYFRAMES>TIMEREMAPPING>SPEED.
- 8. A horizontal white appear appears across clip.
- 9. Move playhead to start of speed change.
- 10. Drag the white bar up or down to increase or decrease speed.
- 11. A pointer will appear at the top of the clip on the playhead, indicating that a KEYFRAME has been added.
- 12. Move playhead to the next position of a speed change
- 13. Click DIAMOND on the video clip label to the left of the clip to add another KEYFRAME.
- 14. Drag the white bar after the keyframe to add another speed change.
- 15. Move the pointers apart to make the speed change more gradual.

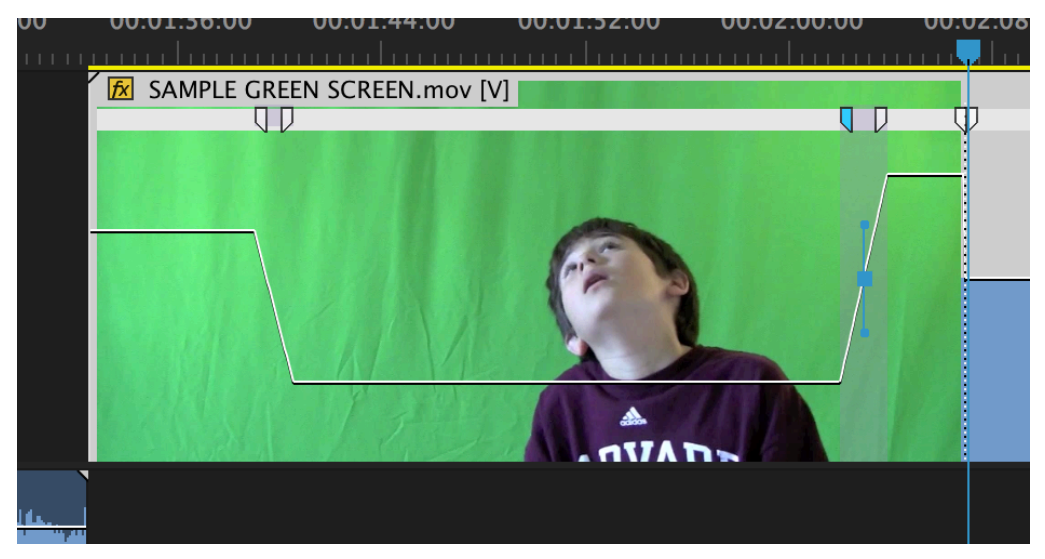